| Acesse o site:                                                                                                    |                                   |          |                                                                         |
|----------------------------------------------------------------------------------------------------|-----------------------------------|----------|-------------------------------------------------------------------------|
| https://sucupira.capes.gov.br/sucupira/public/consultas/coleta                                                               |                                   | Google   | qualis capes X 🔳 🕻                                                      |
| /veiculoPublicacaoQualis/listaConsultaGeralPeriodicos.xhtml                                                                  |                                   |          | Q Todas 🗉 Noticias 🖕 Imagens 🕩 Videos 🏴 Livros 🗄 Mais                   |
|                                                                                                    | Ou busque no G                    | oogle    | Aproximadamente 1.790.000 resultados (0,22 segundos)                    |
|                                                                                                    | por "Qualis Ca                    | apes"    | S capes.gov.br<br>https://sucupira.capes.gov.br⇒veiculoPublicacaoQualis |
| S Plataforma Sucupira × +                                                                                                    | e a                               | cesse    | Qualis Periódicos - Plataforma Sucupira - CAPES                         |
| ← → C a sucupira.capes.gov.br/sucupira/public/consultas/coleta/veiculoPublicacaoQualis/listaConsultaGeralPeriodicos.xhtml    | Ê 1                               |          | Quairs Penodicos, Evento de Classificação SELECIONE                     |
| M Gmail 🗖 YouTube ♀ Maps 隆 Traduzir 🔶 Google Acadêmico 🔆 Universidade Feder 🔷 CAPES — Portuguê 🔷 Página Inicial — Por 🌘 Busc | a Textual - Curr 🛸 Alvoradaemcasa |          | As pessoas também perguntam 💠                                           |
|                                                                                                    |                                   |          | O que é Qualis * A1 A2 B1 e B2?                                         |
| PLATAFORMA                                                                                                    | S ACESSO RE                       | SIRIO    |                                                                         |
| Cucupita                                                                                                    |                                   |          |                                                                         |
| INÍCIO » Qualis » Qualis Periódicos                                                                                          |                                   |          |                                                                         |
| Qualis Pariódicos                                                                                                    |                                   | <b>*</b> |                                                                         |
| * Evento de Classificação:                                                                                                   | do Classificação"                 |          |                                                                         |
| CLASSIFICAÇÕES DE PERIÓDICOS QUADRIÊNIO 2017-2020                                                                            |                                   | 0        |                                                                         |
| Área de Avaliação:                                                                                                    | nte                               |          |                                                                         |
| SELECIONE • +                                                                                                    |                                   |          |                                                                         |
| Realize a busca preferencialmente pelo                                                                                       |                                   |          |                                                                         |
| ISSN do Periódico para evitar que a busc                                                                                     | а                                 |          |                                                                         |
| retorne revistas similares e gere confusã                                                                                    | 0                                 |          |                                                                         |
|                                                                                                    |                                   |          |                                                                         |
| Classificação:                                                                                                    |                                   |          |                                                                         |
| Image: Selectione Image: Selectione                                                                                          |                                   | - F      |                                                                         |

| ~                   |                                                                                                    |                                                                                                    |                                                                                                    |                                                                  |             |
|---------------------|----------------------------------------------------------------------------------------------------|----------------------------------------------------------------------------------------------------|----------------------------------------------------------------------------------------------------|------------------------------------------------------------------|-------------|
|                     | sucupira.cap                                                                                            | es.gov.br/sucupira/public/co                                                                                                    | consultas/coleta/veiculoPublica caoQualis/listaConsultaGeralPeriodicos.xhtml                                                                                                    |                                                                  |             |
| YouT                | Tube 💡 Map                                                                                              | s 🧕 Traduzir 🔶 Google /                                                                                                    | Acadêmico 🔆 Universidade Feder 🔷 CAPES — Portuguê 🔷 Página Inicial — Por 🧐 Busca Textual - Curr                                                                                                    | . 📚 Alvo                                                         | oradaemcasa |
| ISS                 | SN:                                                                                                    |                                                                                                    |                                                                                                    |                                                                  |             |
|                     | 0308-814                                                                                                | 46                                                                                                    |                                                                                                    |                                                                  |             |
| Títu                | ulo:                                                                                                    |                                                                                                    |                                                                                                    |                                                                  |             |
| C                   |                                                                                                    |                                                                                                    |                                                                                                    |                                                                  |             |
| Cla                 | assificação:                                                                                            |                                                                                                    |                                                                                                    |                                                                  |             |
|                     | SELE                                                                                                    | CIONE 🗸                                                                                                    | Clique em consultar                                                                                                    |                                                                  |             |
|                     |                                                                                                    |                                                                                                    | Consultar Caricelar                                                                                                    |                                                                  |             |
| P                   | Periódicos<br>ISSN                                                                                      | Título                                                                                                    | Consultar Carcelar<br>Área de Avaliação                                                                                                    | Clas                                                             | ssificação  |
| P                   | Periódicos<br>ISSN<br>0308-8146                                                                         | Título<br>FOOD CHEMISTRY                                                                                                    | Consultar   Cancelar     Área de Avaliação   ADMINISTRAÇÃO PÚBLICA E DE EMPRESAS, CIÊNCIAS CONTÁBEIS E TURISMO                                                                                                    | Clas<br>A1                                                       | ssificação  |
| P                   | Periódicos<br>ISSN<br>0308-8146<br>0308-8146                                                            | Título     FOOD CHEMISTRY     FOOD CHEMISTRY                                                                                                    | Consultar   Carcelar     Área de Avaliação   ADMINISTRAÇÃO PÚBLICA E DE EMPRESAS, CIÊNCIAS CONTÁBEIS E TURISMO     ASTRONOMIA / FÍSICA   Observe os estratos da revista. Todos devem                                                                                                    | Cla<br>A1<br>A1                                                  | ssificação  |
| P                   | Periódicos<br>ISSN<br>0308-8146<br>0308-8146<br>0308-8146                                               | Título     FOOD CHEMISTRY     FOOD CHEMISTRY     FOOD CHEMISTRY     COHOCICHELEOUTR O                                                                                                    | Área de Avaliação     ADMINISTRAÇÃO PÚBLICA E DE EMPRESAS, CIÊNCIAS CONTÁBEIS E TURISMO     ASTRONOMIA / FÍSICA   Observe os estratos da revista. Todos devem     BIODIVERSIDADE   aparecer com o mesmo estrato. Neste exemplo A1.                                                                                                    | Cla<br>A1<br>A1<br>A1<br>A1                                      | ssificação  |
| P<br>e o r<br>o que | Periódicos<br>ISSN<br>0308-8146<br>0308-8146<br>0308-8146<br>Cesultado<br>e <sub>0308-8146</sub> des    | Título     FOOD CHEMISTRY     FOOD CHEMISTRY     COHOCICHEMISTRY     COHOCICHEMISTRY     Sejava consultar                                                                                                    | Área de Avaliação     ADMINISTRAÇÃO PÚBLICA E DE EMPRESAS, CIÊNCIAS CONTÁBEIS E TURISMO     ASTRONOMIA / FÍSICA   Observe os estratos da revista. Todos devem     BIODIVERSIDADE   aparecer com o mesmo estrato. Neste exemplo A1.     São aceitos A1, A2 ou A3. Então este seria um periódico válido.                                                                                                    | Cla<br>A1<br>A1<br>A1<br>A1<br>A1<br>A1                          | ssificação  |
| P<br>e o r<br>o que | Periódicos<br>ISSN<br>0308-8146<br>0308-8146<br>0308-8146<br>esultado<br>eo308-8146<br>0308-8146        | Título     FOOD CHEMISTRY     FOOD CHEMISTRY     COHOCICHEMISTRY     COHOCICHEMISTRY     SEJAVA CONSULTAT     FOOD CHEMISTRY     FOOD CHEMISTRY                                                                             | Área de Avaliação     ADMINISTRAÇÃO PÚBLICA E DE EMPRESAS, CIÊNCIAS CONTÁBEIS E TURISMO     ASTRONOMIA / FÍSICA   Observe os estratos da revista. Todos devem     BIODIVERSIDADE   aparecer com o mesmo estrato. Neste exemplo A1.     São aceitos A1, A2 ou A3. Então este seria um periódico válido.   CIÊNCIA DA COMPUTAÇÃO Um print desta tela pode ser enviado como                                                                      | Cla<br>A1<br>A1<br>A1<br>A1<br>A1<br>A1<br>A1<br>A1              | ssificação  |
| P<br>e o r<br>o que | Periódicos<br>ISSN<br>0308-8146<br>0308-8146<br>0308-8146<br><b>esultació</b><br>0308-8146<br>0308-8146 | Título     FOOD CHEMISTRY     FOOD CHEMISTRY     COHOCIDE COMRIO     SE JAVA CONSULTAR     FOOD CHEMISTRY     FOOD CHEMISTRY     FOOD CHEMISTRY     FOOD CHEMISTRY     FOOD CHEMISTRY     FOOD CHEMISTRY     FOOD CHEMISTRY | Área de Avaliação     ADMINISTRAÇÃO PÚBLICA E DE EMPRESAS, CIÊNCIAS CONTÁBEIS E TURISMO     ASTRONOMIA / FÍSICA   Observe os estratos da revista. Todos devem     BIODIVERSIDADE   aparecer com o mesmo estrato. Neste exemplo A1.     São aceitos A1, A2 ou A3. Então este seria um periódico válido.   CIÊNCIA DA COMPUTAÇÃO Um print desta tela pode ser enviado como     CIÊNCIA DE ALIMENTOS   indicativo que classificação da revista e | Clas<br>A1<br>A1<br>A1<br>A1<br>A1<br>A1<br>A1<br>A1<br>A1<br>A1 | ssificação  |